### 論文情報の見方

「参考文献」欄に書かれている論文情報や、 論文データベース(論文検索サイト)に記載されている論文情報が何をあらわしているのか、 一例を紹介しますので、見方を知っておきましょう。

| 参考文献欄 | 著者     | 年             | 論文名                              |         |
|-------|--------|---------------|----------------------------------|---------|
|       | 黄金井 康巳 | (2018) 「地ビールの | の将来展望 : 地ビー                      | -ルからクラフ |
|       | トビールへ」 | 『日本醸造協会誌』     | <u>113(4)</u> , <u>202-211</u> , | 日本醸造協会  |
|       |        | 雑誌名           | 巻号 ページ                           | 出版者     |

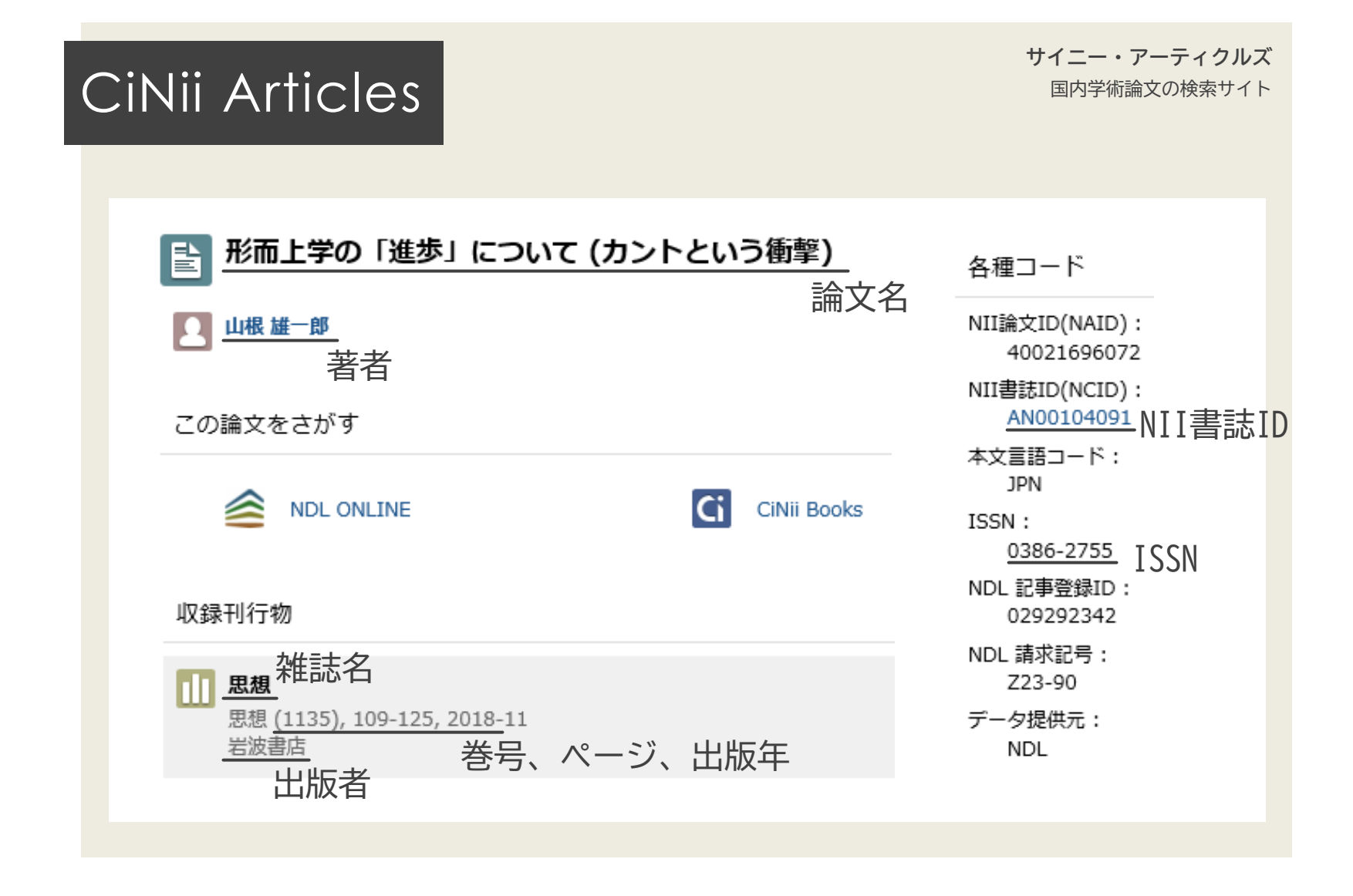

PsycINFO

シナタ

### Workplace Stress: Etiology and Consequences.

| 著者: +++ +                               | 一 Colligan, Thomas W., tcolligan@vahoo.com                                                                        |  |  |  |  |
|-----------------------------------------|----------------------------------------------------------------------------------------------------|--|--|--|--|
| 一一一一一一一一一一一一一一一一一一一一一一一一一一一一一一一一一一一一一一一 | Higgins, Eileen M., Department of Management, Frostburg State University, Libertytown, MD, US, eileenbenj@aol.com |  |  |  |  |
| アドレス:                                   | Colligan, Thomas W., 5528 Wescott Circle, Frederick, MD, US, 21703, tcolligan@yahoo.com                           |  |  |  |  |
| 資料:                                     | Journal of Workplace Behavioral Health, Vol 21(2), 2005. pp. 89-97.                                               |  |  |  |  |
| NLM タイトル略語:                             | J <b>Workplace</b> Behav Health 雑誌名 巻号、出版年、ページ                                                                    |  |  |  |  |
| ページ カウント:                               | 。    出版者                                                                                                    |  |  |  |  |
| 出��社:                                   | US : Haworth Press                                                                                                |  |  |  |  |
| その他の学術誌タイ<br>トル:                        | Employee Assistance Quarterly                                                                                     |  |  |  |  |
| その他の出版社:                                | United Kingdom : Taylor & Francis                                                                                 |  |  |  |  |
| issn: ISS                               | N <u>1555-5240 (</u> Print)<br>1555-5259 (Electronic)                                                             |  |  |  |  |
|                                         |                                                                                                    |  |  |  |  |

# Wiley Online Library

**ワイリー・オンライン・ライブラリー** 医学、自然科学、社会科学、人文科学の論文データベース

| Wiley Online Library Acces | ss by KOBE JYOGAKUIN DAIGAKU |                                             |   |
|----------------------------|------------------------------|---------------------------------------------|---|
| <u>Economic Inpuir</u>     | Y WEAI<br>雑誌名                | Volume 41. Issue   April 2003 Pages 224-233 | 2 |
| Democrats, Dictators, and  | <u>Demonstrators</u><br>論文名  | 参号<br>出版年                                   |   |
| 著者                         |                              | ページ                                         |   |

### ダウンロード可否の確認

データベース等から、論文そのもの(多くはPDFファイル)を無料でダウンロードできる場合があります。 たとえばCiNiiなら、ダウンロードできる論文には以下のようなオレンジのアイコンがついています。

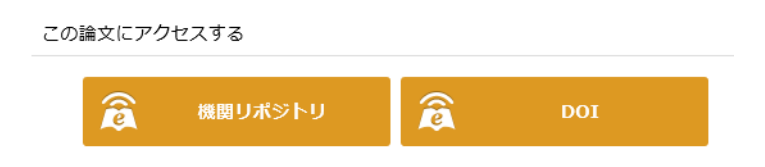

ただし、学内からのアクセスでなければ利用できないコンテンツの場合、 外からアクセスしても論文のダウンロードはできません。 そんなときに役立つのが、学内限定データベースを学外から利用する方法(VPN接続によるリモートアクセス)です。 <u>データベース一覧</u>や<u>おうちでべんりに</u>のページを参考に、ぜひ活用して下さい。

この時点で無料でダウンロードできた場合、複写サービスは利用できません。

↓ STEP3へ

### 蔵書検索の手順

データベース等でダウンロードできない場合は、 その論文が収録されている雑誌や図書が本学の図書館にないか、<u>蔵書検索システムOPAC</u>で検索してみましょう。

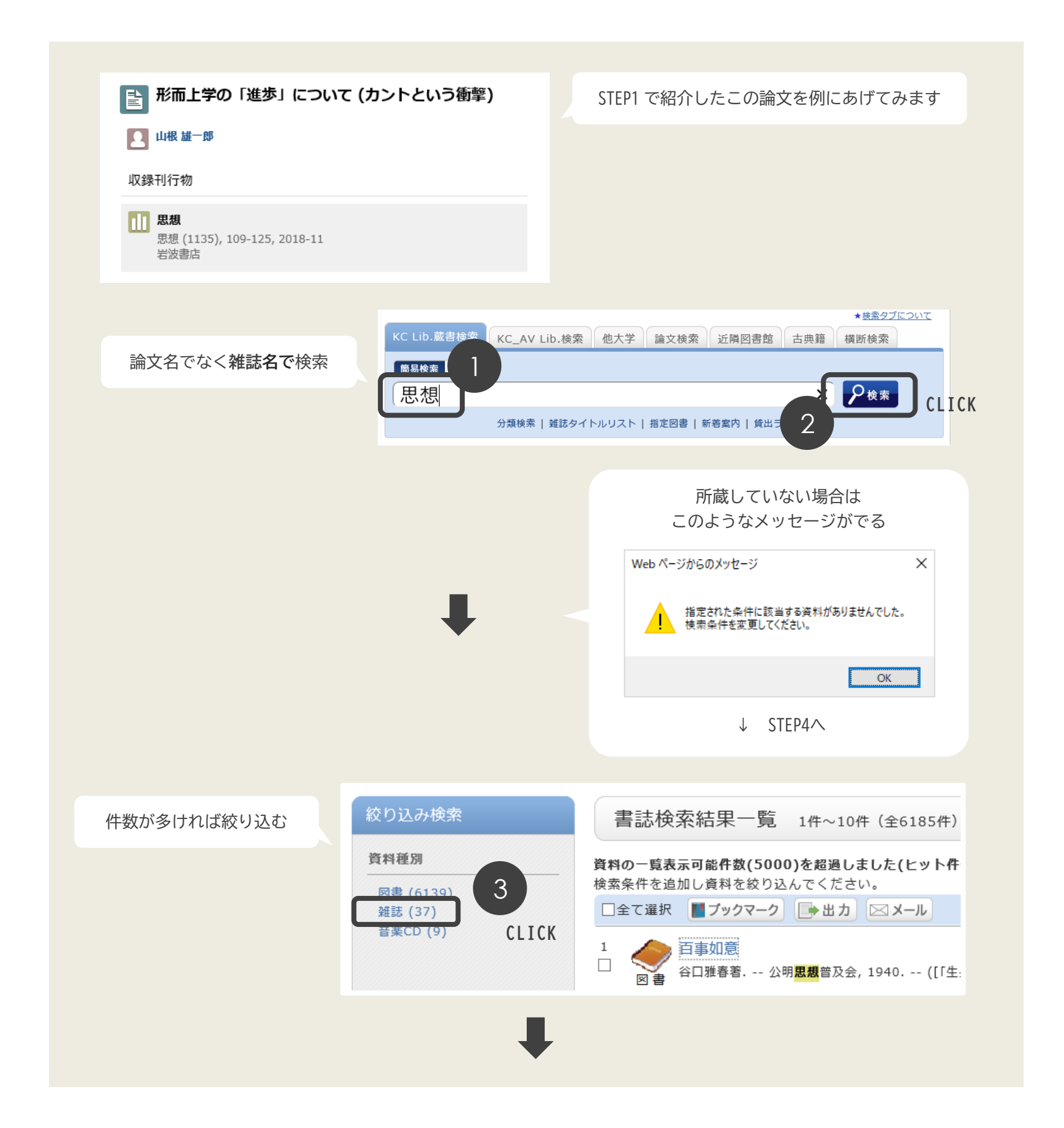

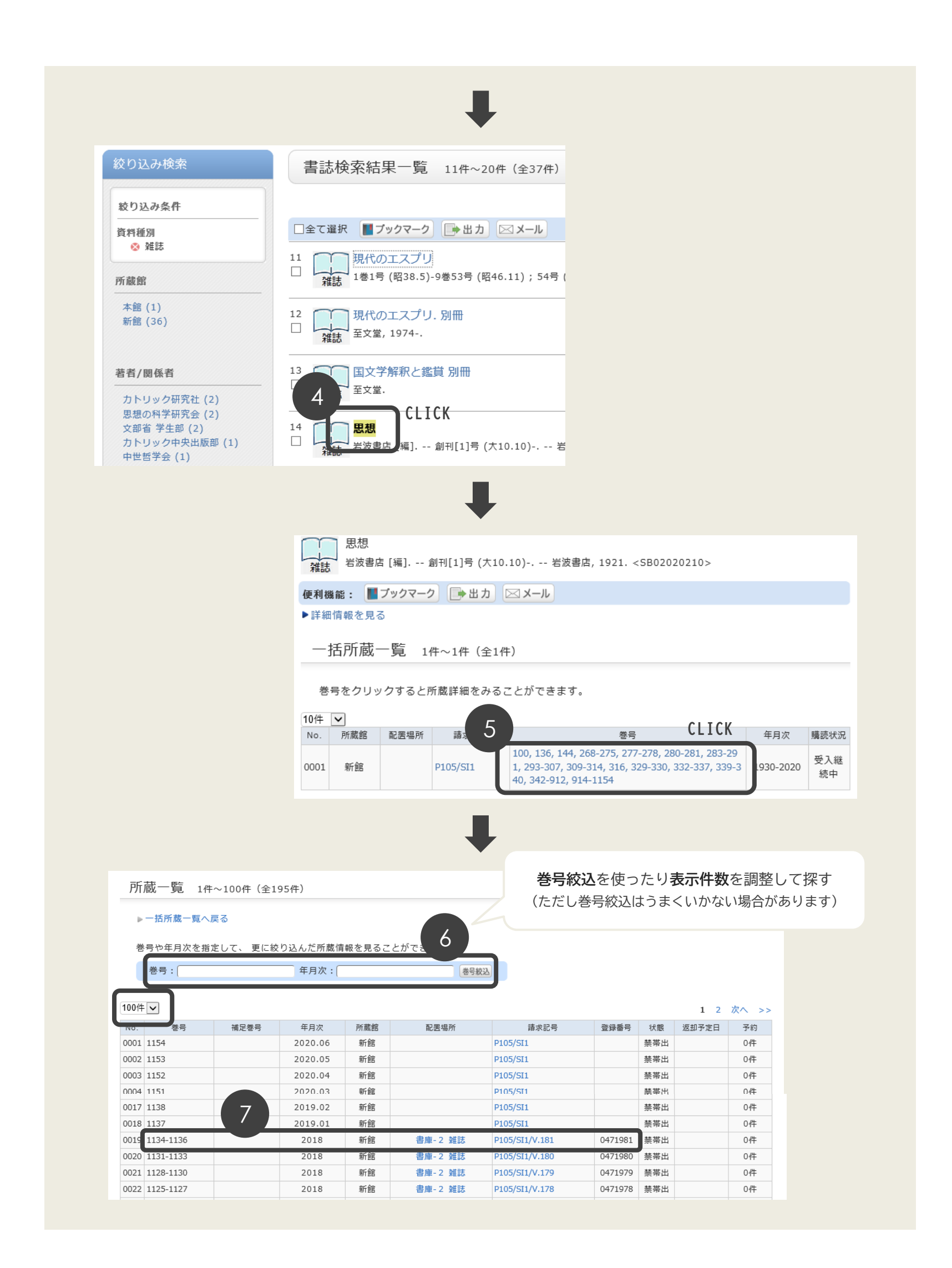

## 複写サービスの申込

本学図書館の所蔵の有無がわかったら、「文献複写郵送サービス」を申し込んでみましょう。

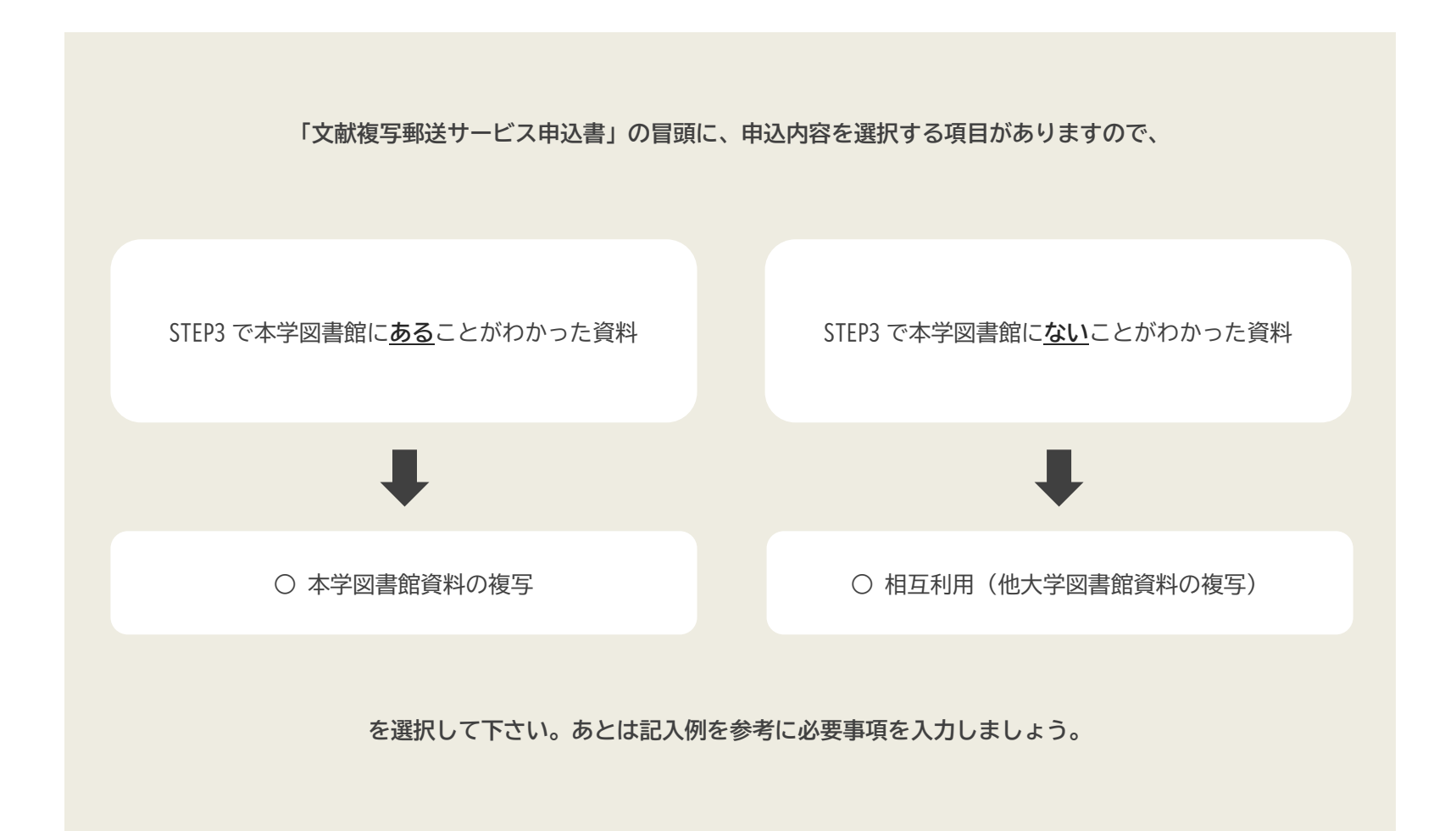

番外編

たとえば、<u>カール・ヤスパース著『理性と実存』(理想社,1972年)の</u> <u>108ページのみの複写が欲しい</u>という場合には、そのような申込も可能です。 STEP3で蔵書検索をし、上記のようにいずれかを選択して申し込んで下さい。 この場合は論文名がありませんので、論文名の欄に「指定ページのみ」と入力するなど、 そのページのみが必要であることを明記しておくとスムーズです。

FINISH!